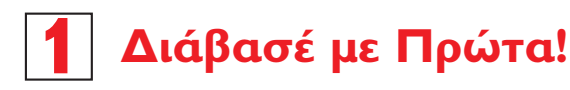

# Οδηγός Γρήγορης Εκκίνησης

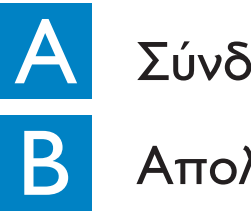

Σύνδεση/Εγκατάσταση

Απολαύστε

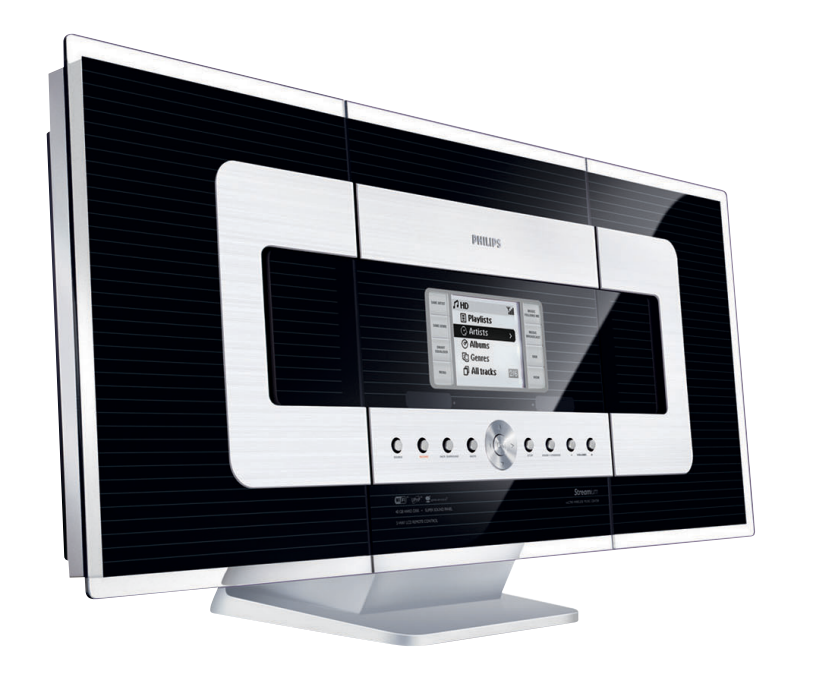

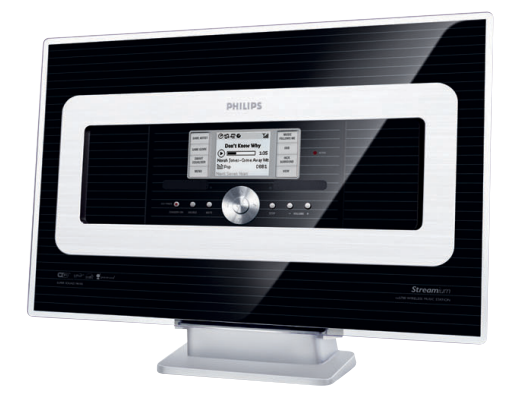

# PHILIPS

# Τι περιέχει η Συσκευασία

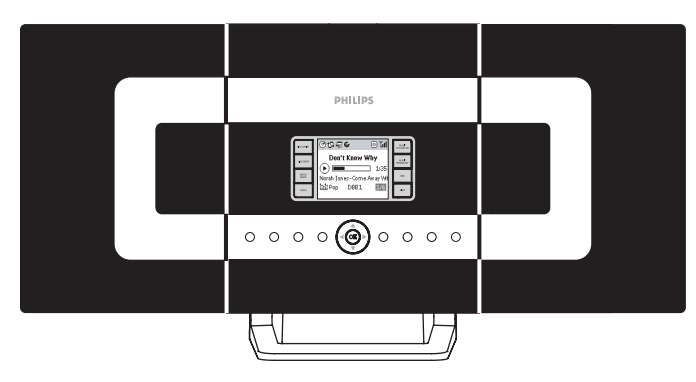

Ασύρματο Κέντρο Μουσικής

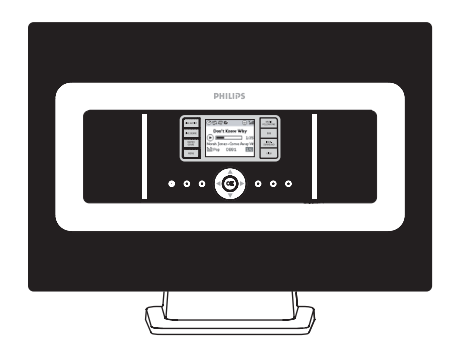

Ασύρματος Σταθμός Μουσικής

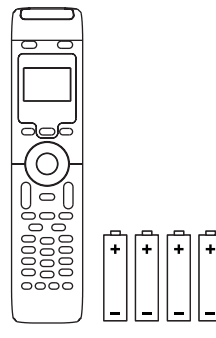

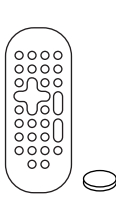

Τηλεχειριστήριο 2 Δρόμων Κέντρου με 4 μπαταρίες ΑΑΑ

Τηλεχειριστήριο Σταθμού με Ι μπαταρία CR2025

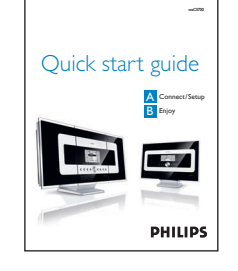

Οδηγός Γρήγορης Εκκίνησης

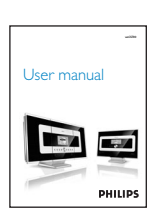

Εγχειρίδιο χρήστη

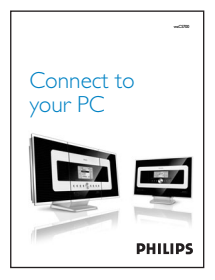

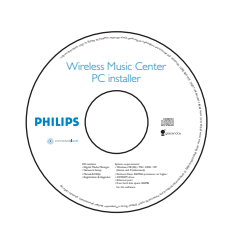

Σύνδεση στον ΗΥ σας CD Εγκατάστασης σε ΗΥ

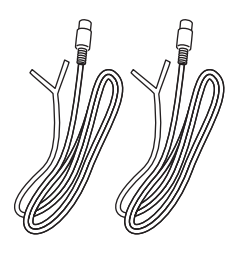

2 ω καλώδια κεραίας FM

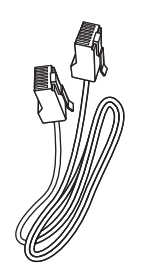

Ι ω καλώδιο Ευθεσξευ

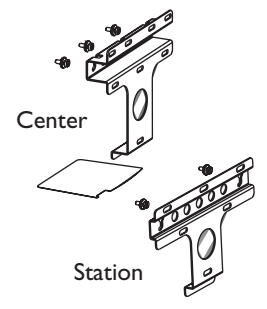

2 x Σετ εργαλείων εγκατάστασης Κέντρου & Σταθμού

# Δ Σύνδεση/ Εγκατάσταση

Εγκαταστήστε μια σύνδεση Wi-Fi μεταξύ Κέντρου και Σταθμού

Μόλις ενεργοποιήσετε το WACS700, η σύνδεση Wi-Fi θα ξεκινήσει αυτόματα μεταξύ Κέντρου WAC700 και Σταθμού WAS 700.

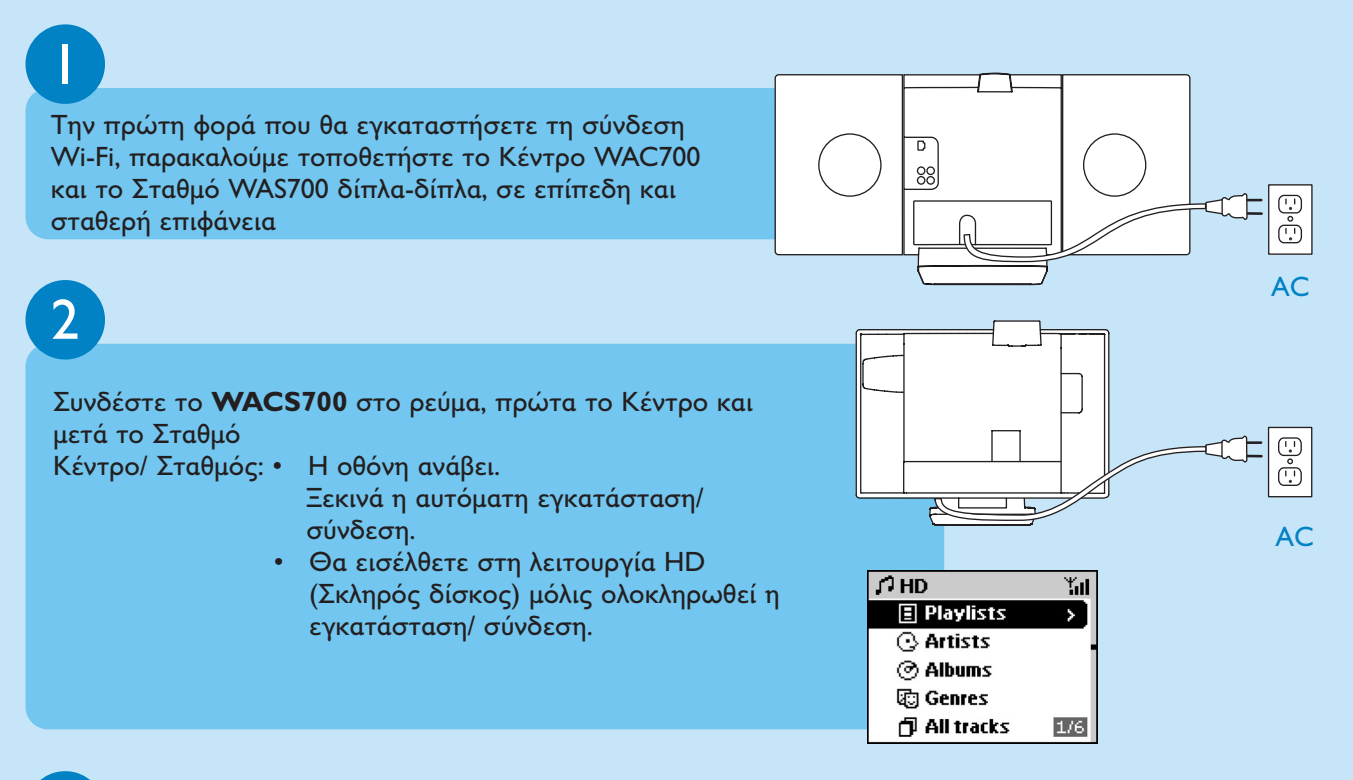

3

Τοποθετήστε εκ νέου το Κέντρο και το Σταθμό όπως επιθυμείτε: σύνδεση και ομαδοποίηση

- Απλά αποσυνδέστε το Κέντρο ή το Σταθμό και συνδέστε τα σε διαφορετικά δωμάτια.
- Θα μπορείτε να μεταφέρετε τη μουσική σκληρού δίσκου μεταξύ κέντρου και σταθμού.

### ΣΗΜΑΝΤΙΚΟ!

- Αποφύγετε τοίχους με μεγάλο πάχος. Το Κέντρο και ο Σταθμός δεν πρέπει να εμποδίζονται ποτέ από 2 ή περισσότερους τοίχους.
- Κρατήστε το Κέντρο και το Σταθμό μακριά από πηγές παρεμβολών, για παράδειγμα: τηλεοράσεις πματνα,φούρνους μικροκυμάτων, τηλέφωνα DECT, συσκευές βμφευοουθ, ασύρματα τηλέφωνα, άλλα προϊόντα Wi-Fi.
- Προσαρμόστε τη θέση του Κέντρου και του Σταθμού σύμφωνα με την κατάσταση λήψης των σημάτων Wi-Fi:

🔚 🌆 : δείχνει τη μέγιστη λήψη; 💦 📑 : δείχνει την ελάχιστη λήψη

 Για εγκατάσταση σε τοίχο, θα χρειαστεί να ζητήσετε τη βοήθεια τεχνικού. Για λεπτομέρειες, δείτε Εγχειρίδιο Χρήστη

Παράρτημα: Πως να εγκαταστήσετε Κέντρο και Σταθμό σε τοίχους.

### Σύνδεση & ομαδοποίηση

Βεβαιωθείτε ότι έχετε ενεργοποιήσει το Κέντρο προτού ενεργοποιήσετε το Σταθμό

### Απολαύστε Αναπαραγωγή Σκληρού Δίσκου (HD) Στο σκληρό δίσκο 40 HB\* του Κέντρου WAC700, μπορείτε να αποθηκεύσετε μέχρι και 750 CD ήχου. $\bigcirc$ Πατήστε **STANDBY ON** για να ενεργοποιήσετε το Κέντρο ή το Σταθμό STANDBY-ON 0 Πατήστε SOURCE μια ή περισσότερες φορές για να επιλέξετε πηγή ΗD στο Κέντρο ή στο Σταθμό. Θα εισέλθετε στη λειτουργία HD (Σκληρός δίσκος). 3 00000000 Χρησιμοποιήστε τους ελέγχους πλοήγησης 🔺 🔻 📥 για να επιλέξετε τις ρυθμίσεις αναπαραγωγής (0 STANDBY-ON Πατήστε ΟΚ ή 🕨 για να ξεκινήσει η αναπαραγωγή Ь 5 Για να αλλάξετε τις επιλογές αναπαραγωγής, α. Πατήστε μια ή περισσότερες φορές για να εισέλθετε στους προηγούμενους καταλόγους επιλογών β. Χρησιμοποιήστε τους ελέγχους πλοήγησης 🔺 🔻 📥 για επιλογή γ. Πατήστε ΟΚ ή 🕨 για επιβεβαίωση REFRESH 6 Για να διακόψετε την αναπαραγωγή, πατήστε STOP / HARDDISK Συμβουλές: • Τα κομμάτια ντέμο αποθηκεύονται στο Playlists. ΣΗΜΑΝΤΙΚΟ! $\bigcirc$ Αφαιρέστε την προστατευτική πλαστική ετικέτα προτού χρησιμοποιήσετε το τηλεχειριστήριο του Σταθμού. Σύμφωνα με τις προεπιλεγμένες ρυθμίσεις, το τηλεχειριστήριο του Κέντρου λειτουργεί μόνον με το Κέντρο. Για λειτουργία Σταθμού με χρήση του 00 0000 τηλεχειριστηρίου του Κέντρου, 0000 α. Πιέστε και κρατήστε πατημένο το **REFRESH** (Ανανέωση) έως ότου η οθόνη επιλογής εμφανιστεί στο τηλεχειριστήριο του Κέντρου. β. Πιέστε τα σημεία ελέγχου για περιήγηση ▲ ή ▼ και ► για να επιλέξετε το στοιχείο Station (Σταθμός)

\* Ο πραγματικός χώρος είναι 35GB ή λιγότερο, λόγω του υλικολογισμικού, της βάσης μουσικής CD και των αποθηκευμένων κομματιών επίδειξης

# Μετακίνηση μεταξύ Κέντρου και Σταθμού Στο Κέντρο WAC700 μπορούν να συνδεθούν μέχρι και 5 Σταθμοί

WAS700. Μέσω Wi-Fi, η μουσική μπορεί να μετακινηθεί μεταξύ Κέντρου και Σταθμών. Ακόμα και σε διαφορετικά σημεία του σπιτιού σας, εσείς και η οικογένειά σας μπορείτε να απολαύσετε και να ανταλλάξετε μουσική με ευκολία.

## MUSIC FOLLOWS ME

Καθώς μετακινείστε μέσα στο σπίτι σας, επιτρέψτε στη μουσική να μετακινηθεί μαζί σας, από το Κέντρο στο Σταθμό ή από το Σταθμό στο Κέντρο.

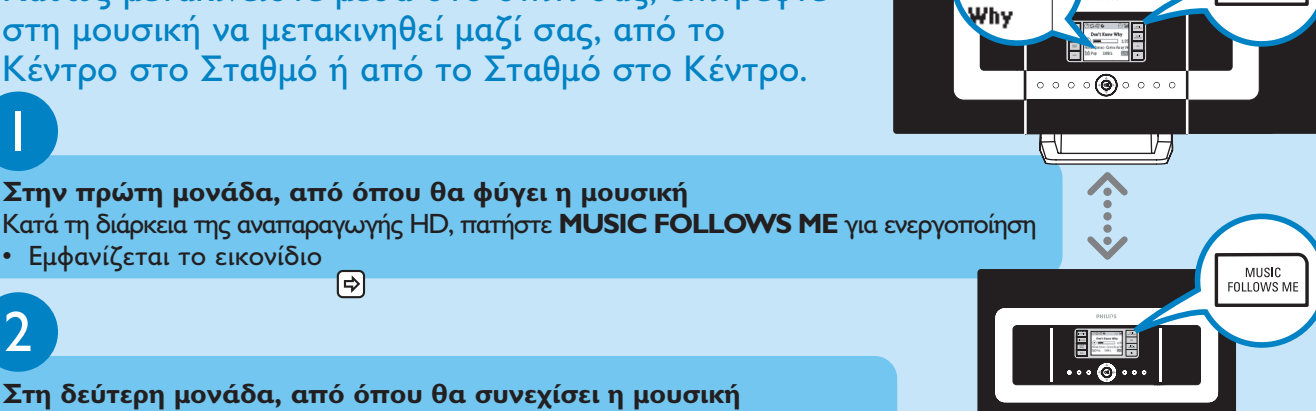

 Βεβαιωθείτε ότι έχετε επιλέξει πηγή HD, CD ή AUX στη δεύτερη μονάδα ή ότι έχετε θέσει τη

Μπορείτε να πατήσετε MUSIC FOLLOWS ΜΕ στην πρώτη μονάδα προτού πατήσετε

MUSIC FOLLOWS ΜΕ στη δεύτερη μονάδα.

μονάδα σε λειτουργία Αναμονή

**₽** 

MUSIC FOLLOWS ME

## Στη δεύτερη μονάδα, από όπου θα συνεχίσει η μουσική

Στην πρώτη μονάδα, από όπου θα φύγει η μουσική

₽

Εντός 5 λεπτών, πατήστε MUSIC FOLLOWS ME

- Η επιλεγμένη μουσική διακόπτεται στην πρώτη μονάδα και συνεχίζεται στη δεύτερη μονάδα. Συμβουλές:
- Το εικονίδιο 🔿 εξαφανίζεται.

Εμφανίζεται το εικονίδιο

```
3
```

Για να σταματήσετε το MUSIC FOLLOWS ME, πατήστε STOP / 🔳 στη δεύτερη μονάδα

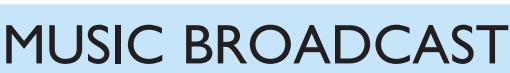

Το MUSIC BROADCAST σας επιτρέπει να μεταδώσετε μουσική από το Κέντρο στο Σταθμό(ούς).

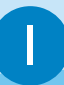

### Στο Κέντρο

Κατά την αναπαραγωγή HD, πατήστε MUSIC BROADCAST για ενεργοποίηση

Το εικονίδιο 🖸 εμφανίζεται στο Κέντρο και στο Σταθμό. Ξεκινά αντίστροφη μέτρηση 5 δευτερολέπτων.

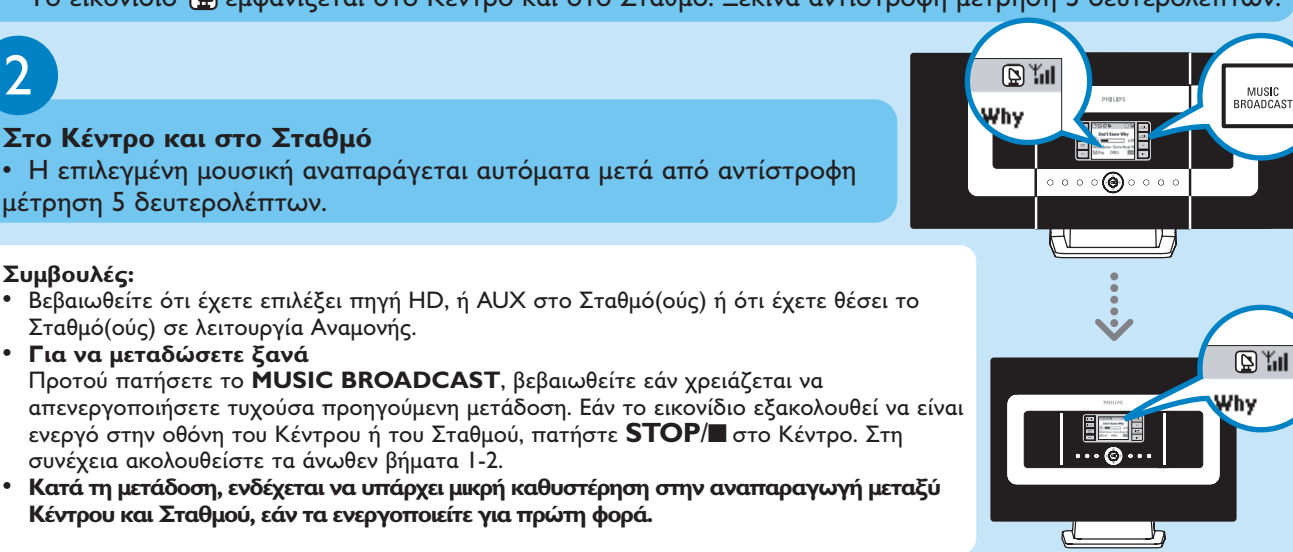

## Δημιουργήστε μουσική βιβλιοθήκη στο Κέντρο

Στο σκληρό δίσκο 40 HB του Κέντρου, μπορείτε να αποθηκεύσετε μέχρι και 750 CD ήχου αντιγράφοντας CD, Εισάγοντας κομμάτια από HY ή Εγγράφοντας από Ράδιο ή Εξωτερική πηγή

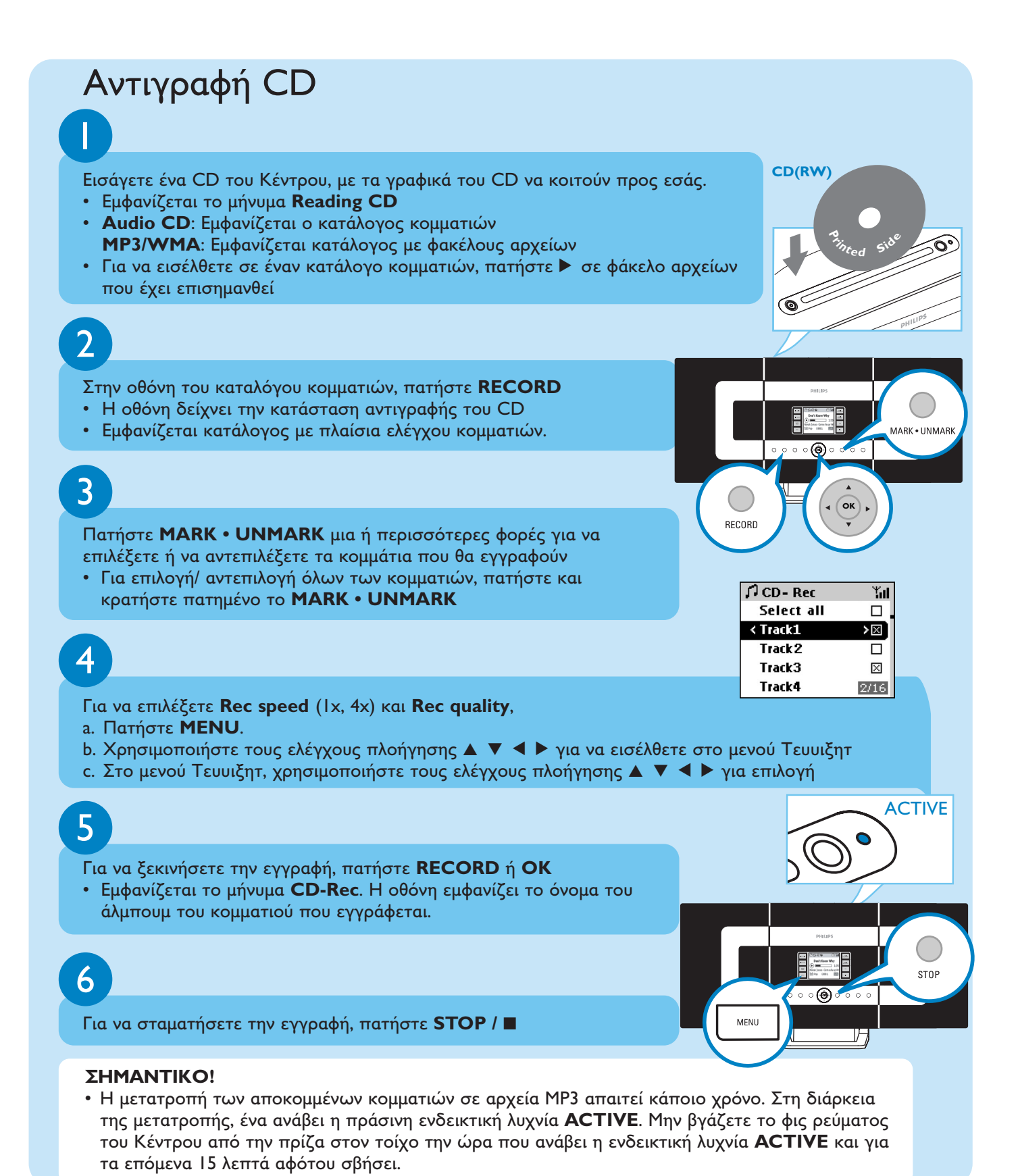

## Για να βρείτε τα κομμάτια που έχετε αντιγράψει

Αφού ολοκληρωθεί η μετατροπή σε MP3 (η ενδεικτική λυχνία **ACTIVE** σβήνει), μπορείτε να βρείτε και να εκτελέσετε τα αποκομμένα κομμάτια σε **Albums**.

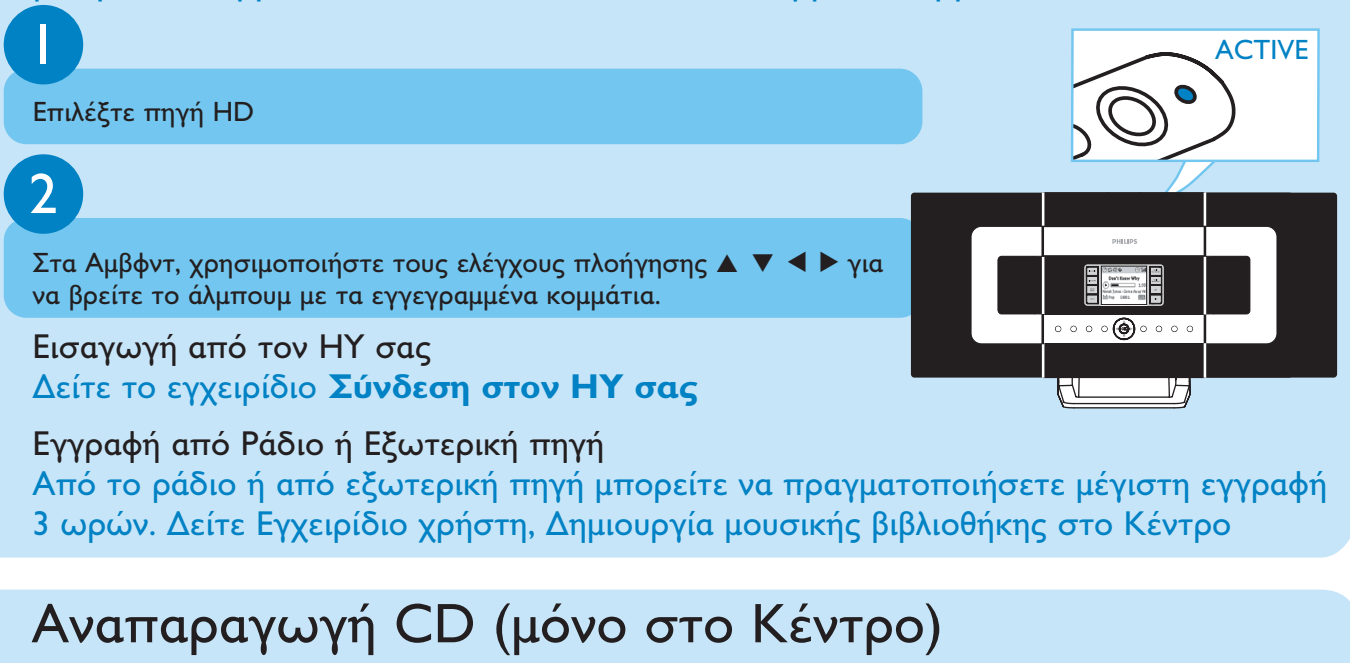

Για αναπαραγωγή στο Κέντρο μπορείτε να χρησιμοποιήσετε:

- Όλα τα CD ήχου προ-εγγραφής
- Όλους τους οριστικοποιημένους δίσκους ήχου CDR και CDRW
- WMA & MP3-CD (CD-R/CD-RW με αρχεία MP3/WMA)

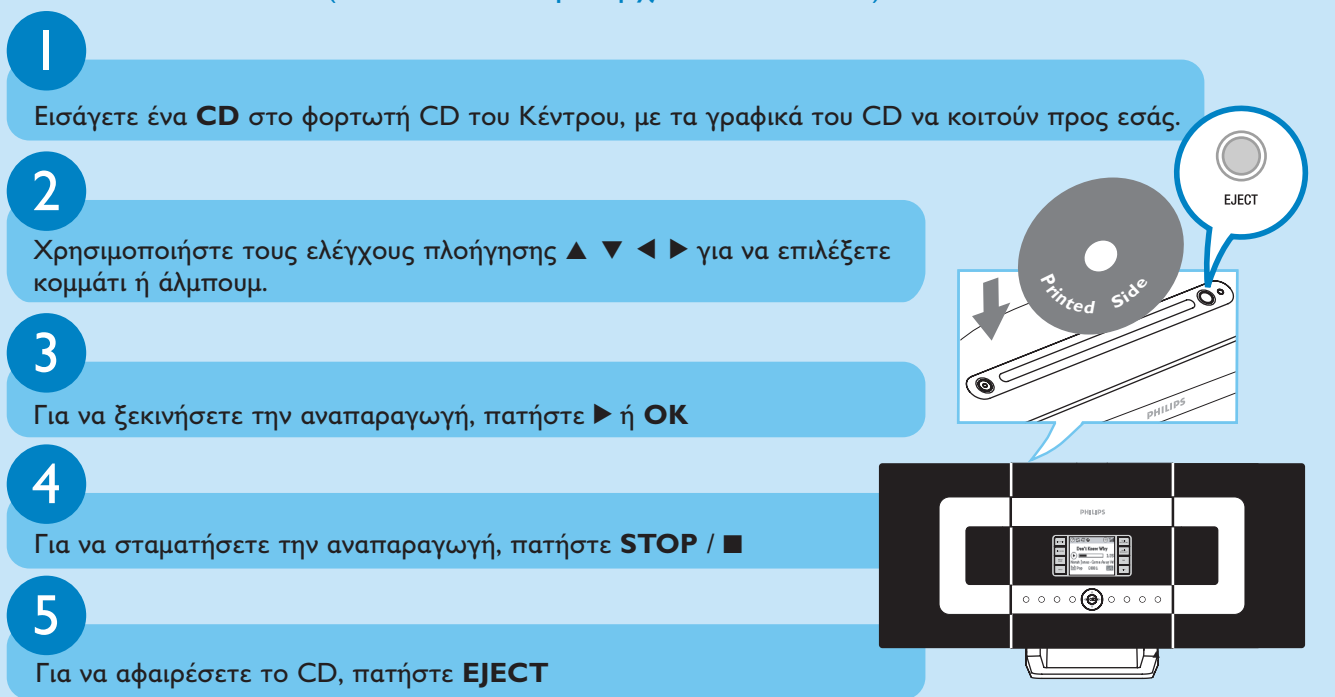

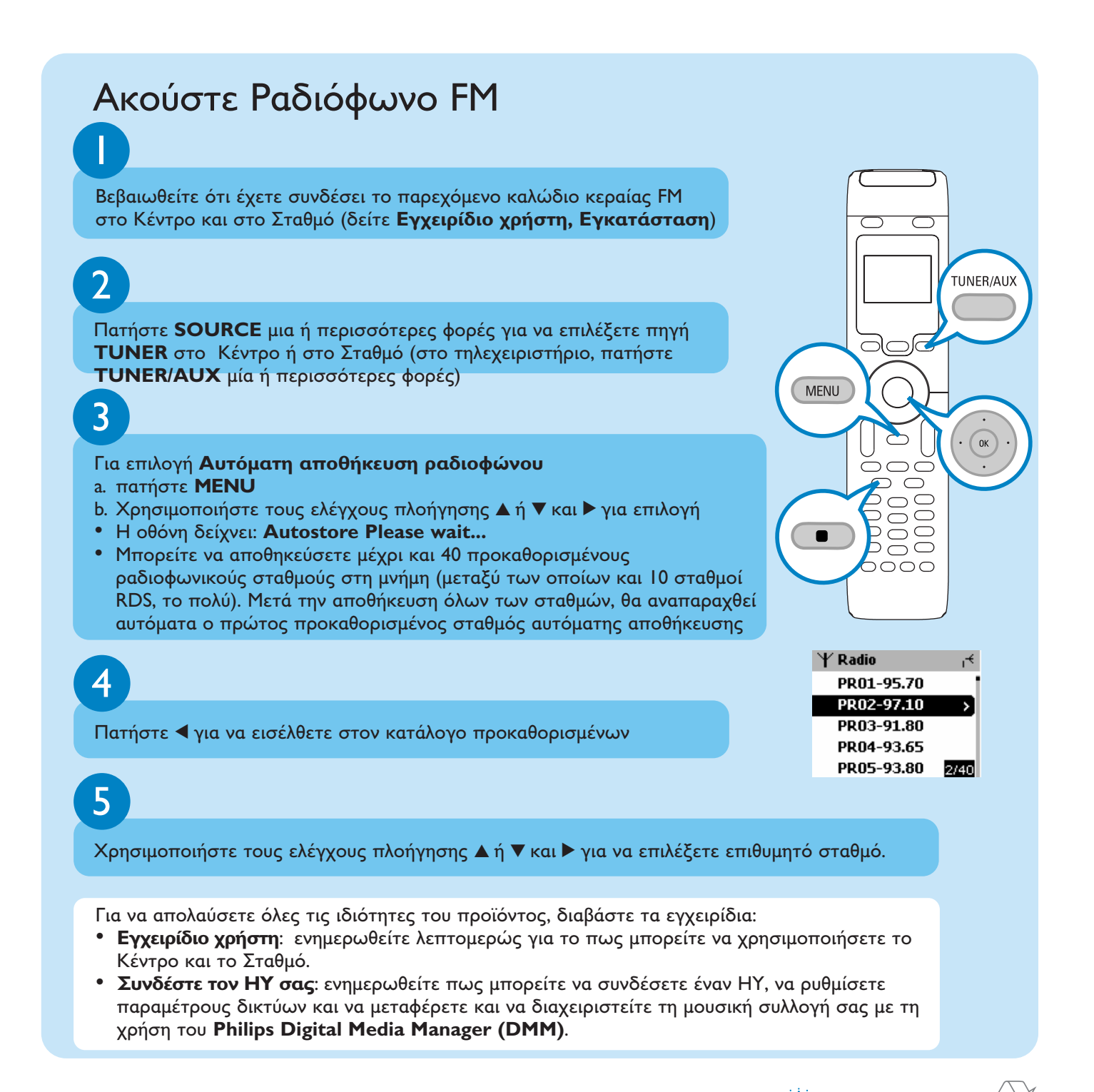

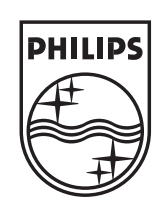

### Χρειάζεστε βοήθεια

www.philips.com/support 2005 © Koninklijie Philips Electronics N.V. All rights reserved. www.philips.com Connectedplanet

3|4| 075 2076|1